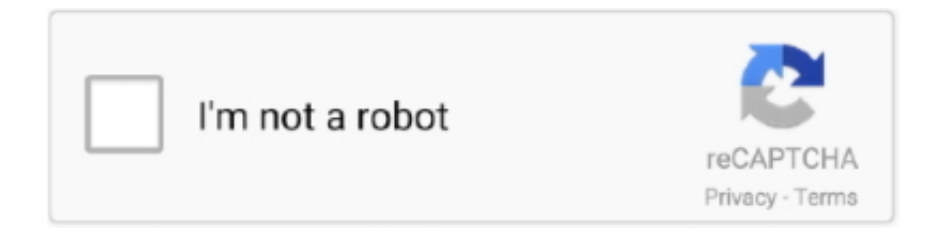

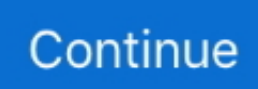

## Autodesk Autocad 2014 X86 Xf-adsk32.exe

Sharing Widget. Now copy the activation code back to the activation screen and click Next You have a fully registered autodesk product NB: Make sure you are running the Keygen as administrator and with UAC off on Windows7/8 enjoy.. Click on Mem Patch (you should see successfully patched) 9 Copy the request code into the keygen and press generate 10.. Use as Product Key 001F1 4 Finish the installation & restart Autodesk Product 5.. AutodeskThis Site is Inactive This site has been marked as inactive because no members have logged in recently.. Follow 1 Install Autodesk Autocad 2014 2 Use as Serial 69, 68, 45 06 Or anything matching those templates 3.

Choose option a or b AutodeskSelect I have an activation code from Autodesk 7 Once at the activation screen: start XFORCE Keygen 32bits or 64bits version 8.. Before clicking on Activate You have 2 options: - a) Disable Your network Card, pull the network cable out or block with firewall (this is just to disable online check) it will tell you that an internet Connection is Required simply click on close and click on activate again OR - b) Click on Activate and it will do an online check, simply click on close and click on activate again.

e10c415e6f